## Como instalar um Grandstream GXP1625

## CONTEÚDO DO PACOTE

Table 5: GXP1610/GXP1615/GXP1620/GXP1625/GXP1628/GXP1630 Equipment Packaging

| Caixa principal           | 1 |
|---------------------------|---|
| Handset                   | 1 |
| Cabo telefônico           | 1 |
| DC Adaptador de força 5V  | 1 |
| Cabo de Ethernet          | 1 |
| Suporte de telefone       | 1 |
| Guia rápido de instalação | 1 |
| Cartões de nome BLF       | 1 |
| (GXP1628/GXP1630 apenas)  |   |

### CONECTANDO SEU TELEFONE

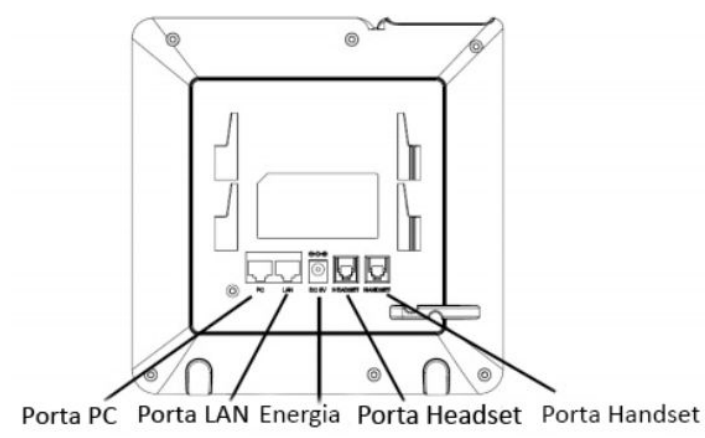

Figura 1: Visão traseira GXP16xx (Usar GXP162x como exemplo)

Table 6: Conectores GXP1610/GXP1615/GXP1620/GXP1625/GXP1628/GXP1630

| · · · · · · · · · · · · · · · · · · · |                                                                                           |
|---------------------------------------|-------------------------------------------------------------------------------------------|
| Abertura para suporte de telefone     | Abertura para o suporte de telephone se<br>colocar o telephone em uma superfície<br>plana |
| Porta PC                              | Ethernet de 10/100M para conectar o PC                                                    |
|                                       | GXP1610/GXP1615/GXP1620/GXP1625,<br>sensor-automático 10/100/1000M                        |
|                                       | Ethernet para conectar no PC GXP1628 e<br>GXP1630                                         |
| Porta LAN                             | Ethernet de 10/100M Para conectar em<br>LAN                                               |
|                                       | GXP1610/GXP1615/GXP1620/GXP1625,<br>sensor-automático 10/100/1000M                        |
|                                       | Ethernet para conectar LAN na GXP1628 e<br>GXP1630, PoE integrado                         |
|                                       | (GXP1615/GXP1625/GXP1628/GXP1630<br>apenas)                                               |
| DC Porta de energia 5V                | Porta com 5V/600mA para conectar<br>adaptador de força                                    |
| Porta de HEADSET                      | Para conectar RJ9 ou Headphones EHS                                                       |
| Porta de HANDSET                      | Para conectar handset RJ9                                                                 |
| Abertura de cabos                     | Para colocar e fixar cabos do telefone                                                    |
|                                       |                                                                                           |

# SUPORTE PARA INSTALAÇÃO

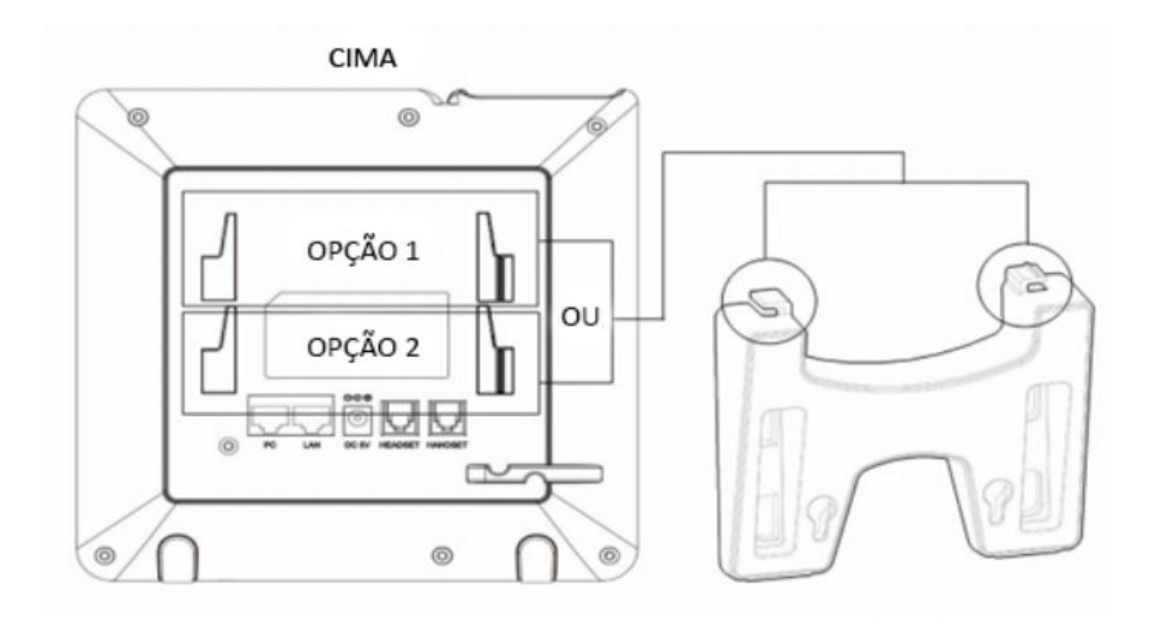

1. Inserir os ganchos em cima do suporte nas aberturas, você pode usar tanto as aberturas superiors quanto as inferiores.

2. Quando ambos os ganchos estiverem nas aberturas, deslize firmemente o suporte para cima para travá-los no lugar.

## INSTALAÇÃO DO SUPORTE DE PAREDE

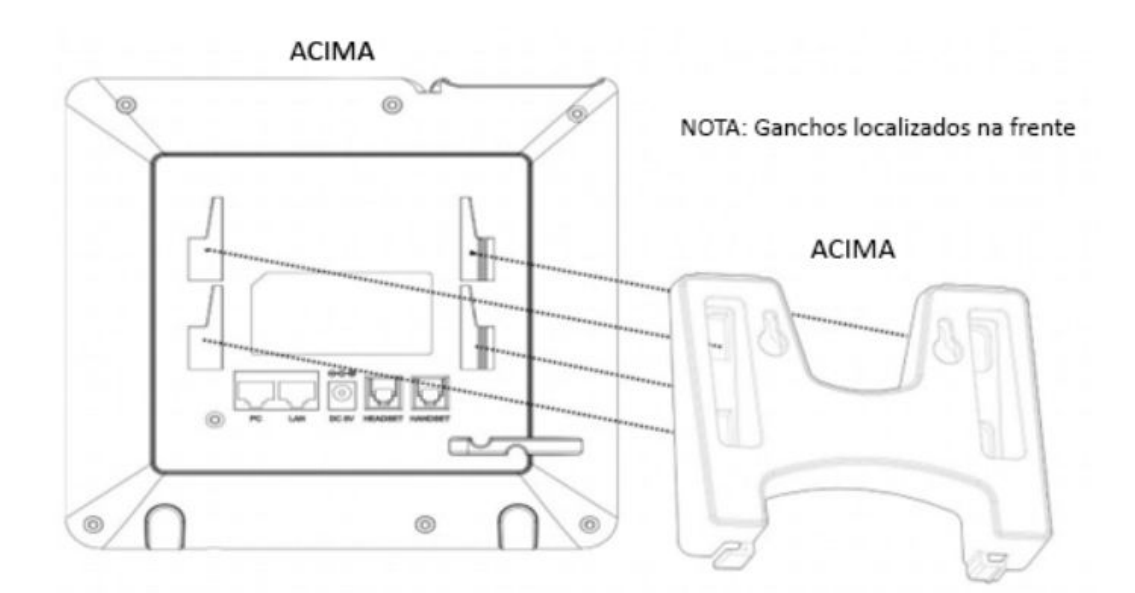

1. Colocar os quarto ganchos na abertura.

2. Deslize com firmeza o suporte de parede para cima para travar no lugar.

3. Para montar GXP1610/GXP1615/GXP1620/GXP1625/GXP1628/GXP1630, siga os passos abaixo:

1. Conecte o suporte de telephone ou o suporte de parede atrás do telephone onde tem as aberturas;

2. Conecte o handset e a caixa de telefone principal na abertura de cabos;

3. Conecte a porta de LAN do telephone no RJ45 de um roteador (lado LAN do roteador) usando o cabo de ethernet ou uma entrada PoE;

4. Conecte o plugue de 5V DC na tomada de energia do telephone; plugue o adaptador de força em um ponto de energia. Se o interruptor PoE for usado no passo 3, esse passo pode ser ignorado.

5. O LCD mostrará informação de provisionamento ou atualização do firmware. Antes de continuar, espere a tela de data e hora vai aparecer

6. Usando o menu configuração de teclado ou o servidor WEB incorporado no telephone (Web GUI) entrando com o endereço de IP em um navegador, você pode configurar ainda mais o telefone.

#### CONHECENDO

GXP1610/GXP1615/GXP1620/GXP1625/GXP1628/GXP1630

TELA DE INATIVIDADE

As telas das GXP1610/GXP1615/GXP1620/GXP1625/GXP1628/GXP1630 serão diferentes dependendo se o telefone está inativo ou em uso (ativo). A tabela a seguir descreve os itens mostrados na tela de inatividade das

GXP1610/GXP1615/GXP1620/GXP1625/GXP1628/GXP1630

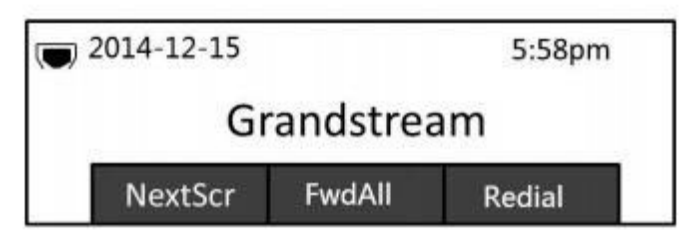

Figure 4: GXP16XX Idle Screen

A tabela a seguir descreve os itens mostrados na tela de inatividade das GXP1610/GXP1615/GXP1620/GXP1625/GXP1628/ GXP1630

Table 7: Definições da tela LCD

| DATA E HORA                                | Mostra data e hora atuais. Pode ser sincronizado com<br>dados de data e hora do servidor de internet.                                                                      |
|--------------------------------------------|----------------------------------------------------------------------------------------------------|
| ÍCONE DE INTERNET                          | Mostra o status da conexão. Indicará se a conexão caiu ou está iniciando.                                                                                                  |
| ÍCONE DE STATUS                            | Mostra o status do telephone para o status de registro,<br>características de ligação, etc                                                                                 |
| TECLAS PROGRAMÁVEIS na tela de inatividade | As teclas programáveis são sensíveis ao contexto e<br>mudarão dependendo do status do telefone. Funções<br>tipicamente atribuídas às teclas programáveis são:<br>NextScr   |
|                                            | Alterna entre as diferentes telas de inatividade. Por<br>exemplo, para                                                                                                    |
|                                            | GXP1610/GXP1615/GXP1620/GXP1625/GXP1628/GXP163<br>0,                                                                                                    |
|                                            | Apertando a tecla programável à esquerda (Trocar tela)<br>irá alternar entre a tela de inatividade padrão,<br>informações de clima, endereço IP e informações da<br>conta. |

|                                        | Redial                                                                                                    |
|----------------------------------------|----------------------------------------------------------------------------------------------------|
|                                        | Redisca o ultimo número discado quando existe um histórico de chamadas.                                                                                                    |
|                                        | FwdAll                                                                                                    |
|                                        | Transfere incondicionalmente a linha telefônica (conta 1) para outro telephone.                                                                                                    |
|                                        | Missed                                                                                                    |
|                                        | Mostra as chamadas perdidas nesse telefone.                                                                                                    |
| TECLAS PROGRAMÁVEIS na tela de ligação | As teclas programáveis são sensíveis ao contexto e<br>mudarão dependendo do status de chamada do<br>telephone. Aqui estão as principais teclas programáveis<br>na tela de discagem:                  |
|                                        | Redial                                                                                                    |
|                                        | Redisca o ultimo número discado depois de tirado do<br>gancho quando existir um histórico de chamadas.                                                                                               |
|                                        | Dial                                                                                                    |
|                                        | Realiza a chamada após tirar do gancho e discar o<br>número.                                                                                                    |
|                                        | Answer                                                                                                    |
|                                        | Answers the incoming call when the phone is ringing.<br>Atende a chamada recebida quando o telefone estiver<br>tocando.                                                                              |
|                                        | Reject                                                                                                    |
|                                        | Rejeita a chamada recebida quando o telefone estiver tocando.                                                                                                    |
|                                        | EndCall                                                                                                    |
|                                        | Termina uma chamada ativa.                                                                                                    |
|                                        | Transfer                                                                                                    |
|                                        | A Tecla programável "Transfer" aparecerá depois de<br>pressionar o botão "TRAN" e inserindo o número alvo de<br>transferência. Pressione o botão de transferência para<br>transferir aleatóriamente. |
|                                        | Split                                                                                                    |

|                       | No modo de transferência automática, depois de<br>estabelecer a segunda ligação, aperte "Split" para sair da<br>transferência e voltar para o status normal de chamada. |
|-----------------------|----------------------------------------------------------------------------------------------------|
|                       | ConfCall                                                                                                    |
|                       | Faz uma conferência com a chamada atual.                                                                                                    |
|                       | ReConf                                                                                                    |
|                       | Reestabelece a conferência das chamadas colocadas em espera.                                                                                                    |
| TECLAS PROGRAMÁVEIS   | CallPark                                                                                                    |
| ESPECIAIS             | Quando o telephone fizer uma chamada, a Tecla                                                                                                    |
| (Apenas para          | "CallPark" irá aparecer na tela. Para estacionar a<br>chamada, aperte o botão para estacioná-la em um lugar                                                             |
| GXP1610/GXP1615/      | vago.                                                                                                    |
| GXP1620/GXP1625/      | RecOn                                                                                                    |
| GXP1628/GXP1630       | Durante uma chamada ativa, a Tecla "RecOn" irá                                                                                                    |
| Quando integradas com | aparecer na tela. Aperte para ativar a gravação de chamada UCM.                                                                                                    |
|                       | RecOff                                                                                                    |
|                       | Durante uma chamada ativa, depois de pressionar a Tecla<br>"RecOn" e a gravação iniciar, a tecla "RecOff" aparecerá<br>na tela. Pressione para parar a gravação em UCM. |
|                       | Nota: Por favor remeter ao manual da UCM61xx para as<br>configurações de UCM.                                                                                           |